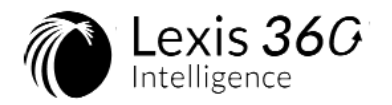

# L'essentiel pour optimiser vos recherches

# Comment rechercher par mots clés ?

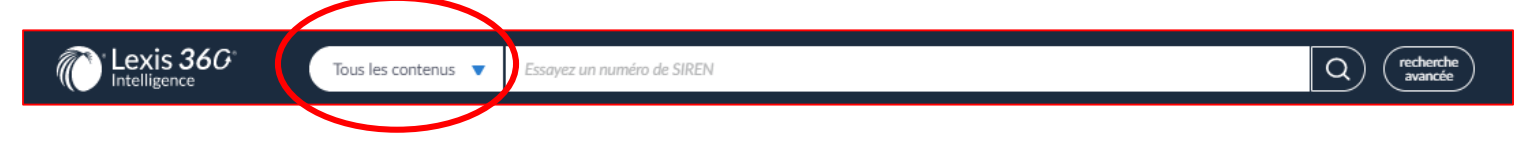

La recherche Lexis 360 Intelligence vous permet de rechercher sur l'ensemble de nos contenus ....

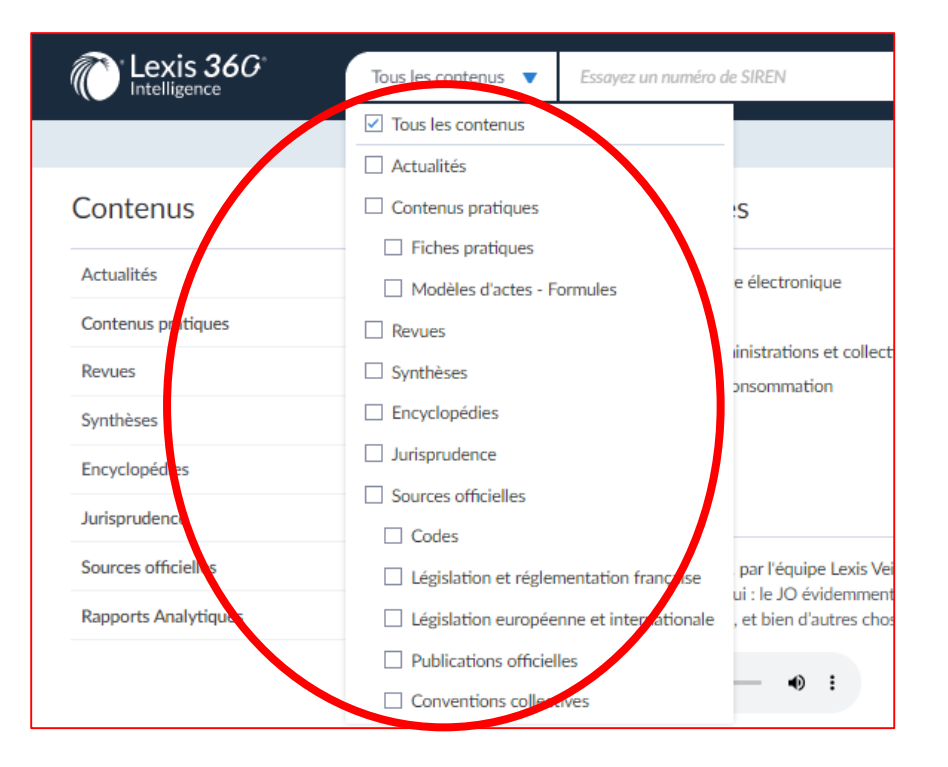

.... Ou de cibler les fonds sur lesquels lancer votre recherche

Déroulez le menu pour sélectionner rapidement un ou plusieurs types de contenus

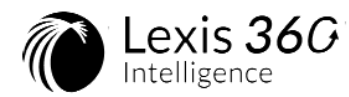

Sauvegardez votre recherche

- 1 L'ordre d'affichage des résultats est tri par défaut par pertinence, calculée en fonction
  - du nombre d'occurrences des motsclés trouvés dans le document
  - de la proximité entre les mots-clés
  - l'emplacement des mots-clés au sein du document
- 2 Filtrez vos résultats par contenus : Filtrez sur les revues, par exemple, pour consulter l'actualité sur le thème recherché
- 3 Filtrez vos résultats par date : conservez ainsi le classement par pertinence sur une période plus restreinte

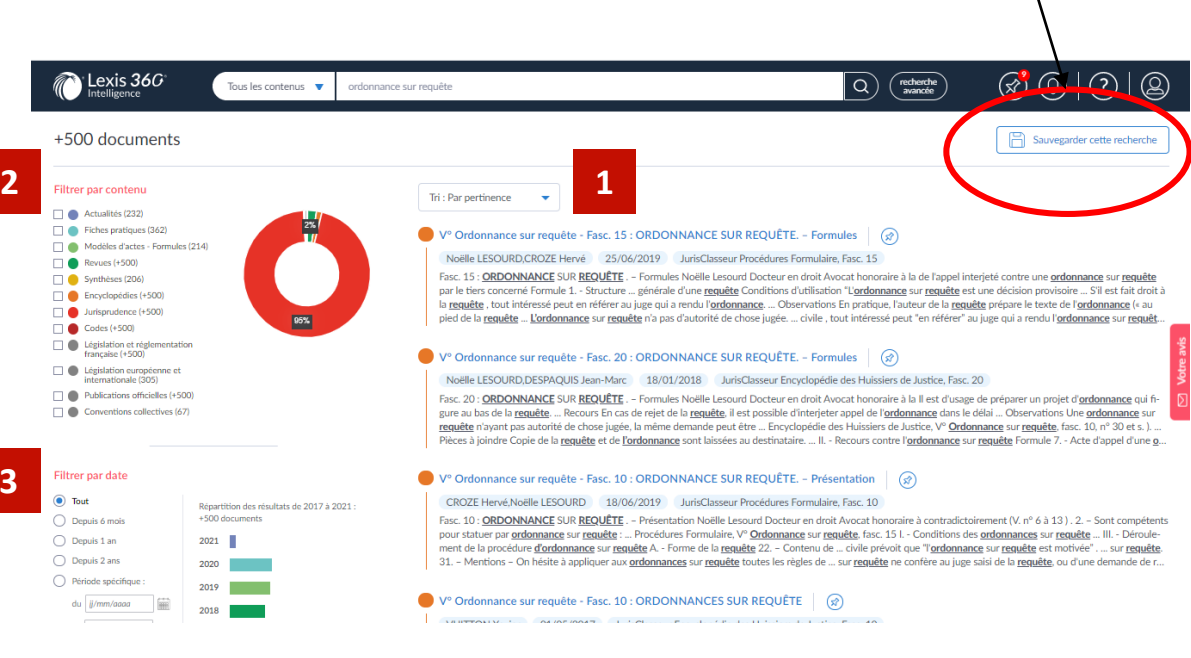

**Pour information**: le filtre de thématique pourra apparaître également quand vous sélectionnerez plusieurs types de contenus

## **OPTIMISEZ VOTRE RECHERCHE**

- **ET** Utilisez le ET entre les mots et en majuscules pour les ajouts
- OU Utilisez le OU entre deux mots et en majuscules pour recherche l'un ou l'autre des mots
- Willisez les guillemets pour rechercher une expression exacte

SAUF Utilisez le SAUF en fin de requête et en majuscule pour exclure le dernier mot clé des documents recherchés

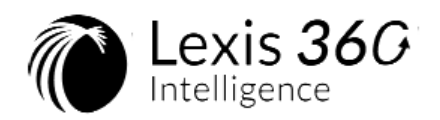

## Comment accéder à vos contenus ?

La partie « Contenus » située à gauche de votre écran, vous permet de naviguer dans les plans, tables et sommaires de nos contenus

Contenus

Utilisez la colonne

2

Choisissez votre contenu pour accéder aux plans

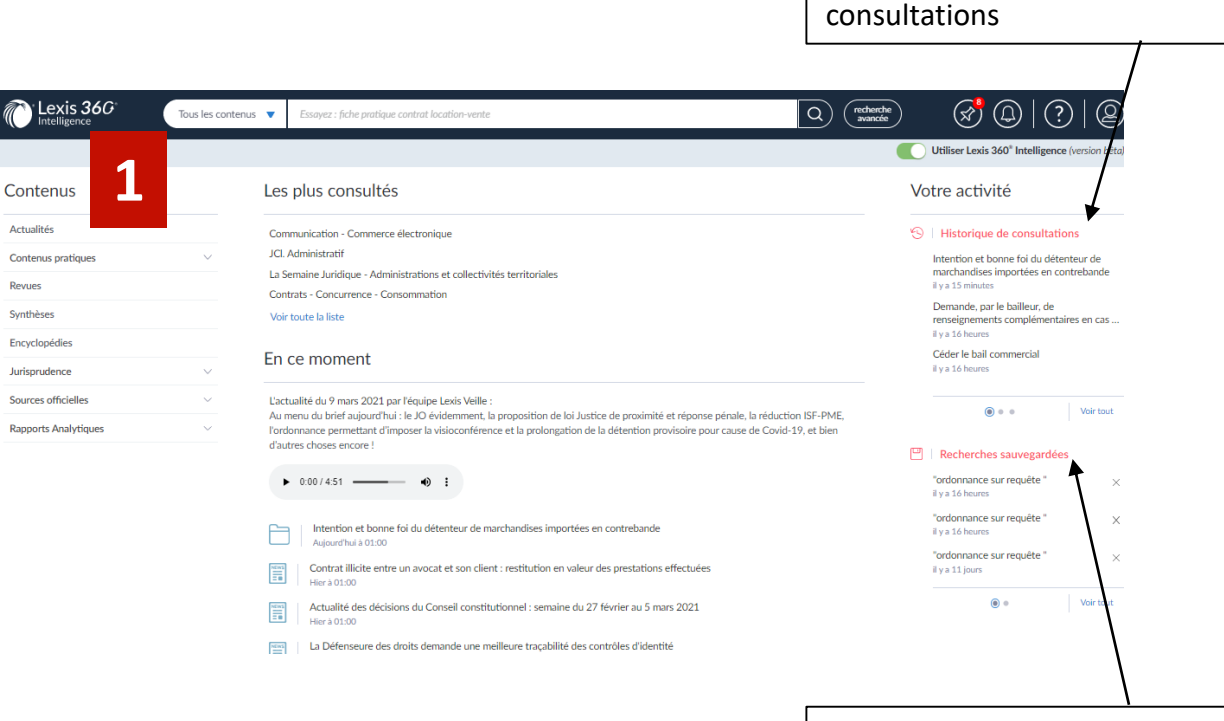

Retrouvez vos recherches sauvegardées

Retrouvez l'historique de vos

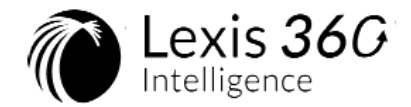

### Dans les encyclopédies vous pouvez dérouler les plans des encyclopédies

| Lexis 366 <sup>°</sup> Encyclog            | sedes 🔻 Essayez : valsité clause d'échelle mobile SAUF (bail comv                                                                                                    | marcia" Q                                                                                                    | k) (meteretar) (k) (k) (k) (k) (k) (k) (k) (k) (k) (k                                                                                                    | Accédez à la table des matières<br>de vos JurisClasseurs en cliquant<br>sur le lien du JurisClasseur de                                                                                                    |
|--------------------------------------------|----------------------------------------------------------------------------------------------------|----------------------------------------------------------------------------------------------------|----------------------------------------------------------------------------------------------------|----------------------------------------------------------------------------------------------------|
| ©<br>Contenus                              | Encyclopédies                                                                                                    |                                                                                                    |                                                                                                    | votre choix                                                                                                    |
| Actualités                                 |                                                                                                    |                                                                                                    |                                                                                                    |                                                                                                    |
| Contenus pratiques                         | Fonds documentaire de textes, commentaires, jurispruder<br>niveau ou praticiens reconnus dans leur discipline.                                                                                                    | nce, procédures et formules auquel contribuent plus de 8 000 auteurs                                                                                                    | , parmi les plus prestigieux du droit français, universitaires de haut                                                                                                    |                                                                                                    |
| Revues                                     | > Filtrer par : mot-clé, numéro de fascicule                                                                                                    |                                                                                                    |                                                                                                    |                                                                                                    |
| Synthèses                                  |                                                                                                    | huis Chesses Construction Hebreisme                                                                                                    | lucio Classon e Lais aciantes sacisiates                                                                                                    |                                                                                                    |
| Encyclopédies                              | D.O Comptable<br>D.O Fiscal                                                                                                    | JurisClasseur Consultation - Orbanisme                                                                                                    | JurisClasseur Marques - Dessins et modèles                                                                                                    | / /                                                                                                    |
| Jurisprudence V                            | D.O Juridique                                                                                                    | JurisClasseur Contrats et Marchés Publics<br>JurisClasseur Copropriété                                                                                                    | JurisClasseur Notarial Formulaire<br>JurisClasseur Notarial Répertoire                                                                                                    |                                                                                                    |
| Sources officielles V                      | Feuillets mobiles Litec Droit médical et hospitalier                                                                                                    | JurisClasseur Divorce                                                                                                    | JurisClasseur Procédure civile                                                                                                    |                                                                                                    |
| Rapports Analytiques ~                     | Guide de la publicité foncière                                                                                                    | JurisClasseur Droit international                                                                                                    | JurisClasseur Procédures Formulaire                                                                                                    |                                                                                                    |
| Contenus patiques v<br>Revues<br>Synthèses | elder     Tordelasser, Juris/Classer, Bial Stoper       Juris/Classer, Marvinistall       Juris/Classer, Banque - Crédit - Boune       Juris/Classer, Banque - Crédit - Boune       Juris/Classer, Banque - Crédit - Boune       Juris/Classer, Banque - Crédit - Boune       Juris/Classer, Chill Code       Juris/Classer, Chill Code <t< th=""><th>AndCasser Entrapties industries<br/>AndCasser Entrapties industries<br/>AndCasser Entrapties industries<br/>AndCasser Encol Patties efficies<br/>AndCasser Ficial Daffier dafains<br/>AndCasser Fical Daffier dafains<br/>AndCasser Fical Dafains<br/>AndCasser Fical Dafains<br/>AndCasser AndCasser AndCasser<br/>AndCasser AndCasser<br/>AndCasser<br/>AndC</th><th>AurisClasseur Proceidures fiscalise<br/>AurisClasseur Propriété Burnie et artististipue<br/>AurisClasseur Propriété Burnie et artististipue<br/>AurisClasseur Protection socialie Taité<br/>AurisClasseur Prenal Code<br/>AurisClasseur Prenal Code<br/>AurisClasseur Roma<br/>AurisClasseur Roma<br/>AurisClasseur Roma<br/>AurisClasseur Sociétés Trantie<br/>AurisClasseur Sociétés Trantie<br/>AurisClasseur Transport<br/>Merrie<br/>Merrie<br/>Protection<br/>AurisClasseur Transport<br/>AurisClasseur Transport<br/>AurisClasseur</th><th>Contension      Contension      Contensio</th></t<> | AndCasser Entrapties industries<br>AndCasser Entrapties industries<br>AndCasser Entrapties industries<br>AndCasser Encol Patties efficies<br>AndCasser Ficial Daffier dafains<br>AndCasser Fical Daffier dafains<br>AndCasser Fical Dafains<br>AndCasser Fical Dafains<br>AndCasser AndCasser AndCasser<br>AndCasser AndCasser<br>AndCasser<br>AndC | AurisClasseur Proceidures fiscalise<br>AurisClasseur Propriété Burnie et artististipue<br>AurisClasseur Propriété Burnie et artististipue<br>AurisClasseur Protection socialie Taité<br>AurisClasseur Prenal Code<br>AurisClasseur Prenal Code<br>AurisClasseur Roma<br>AurisClasseur Roma<br>AurisClasseur Roma<br>AurisClasseur Sociétés Trantie<br>AurisClasseur Sociétés Trantie<br>AurisClasseur Transport<br>Merrie<br>Merrie<br>Protection<br>AurisClasseur Transport<br>AurisClasseur Transport<br>AurisClasseur | Contension      Contension      Contensio |
| Encyclopédies                              | Commentaires Pormules Synthèse Jurisclasseur                                                                                                    | r<br>Tapez un titre / numéro de fascicule, ou des m                                                                                                    | ots-clés                                                                                                    |                                                                                                    |
| Jurisprudence V                            |                                                                                                    | Rechercher dans : O Titre de fascicule /                                                                                                    | Numéro 🔿 Mots-clés 💿 Les deux                                                                                                    | Dépliez le champ « <i>Filtrer par:</i>                                                                                                    |
| Rapports Analytiques                       |                                                                                                    | Rechercher avec ces critères                                                                                                    | 1 Votre                                                                                                    | mots-clés numéro de fascicule »                                                                                                    |
|                                            | <ul> <li>&gt; D.O Comptable (64)</li> <li>&gt; D.O Facel (329)</li> <li>&gt; D.O Seciel (159)</li> <li>&gt; D.O Seciel (159)</li> <li>&gt; Feallites mobiles Litec Droit médical et hospitalier (120)</li> <li>&gt; Feallites mobiles (Litec Droit médical et hospitalier (120)</li> <li>&gt; Gaide de paddicité forcéauxel (231)</li> <li>&gt; Guide des paddicité forcéauxel (261)</li> <li>&gt; JuricClasseur Alaministratif (567)</li> <li>&gt; JuricClasseur Alaministratif (567)</li> <li>&gt; JuricClasseur Alaministratif (567)</li> </ul>                                                                                                    |                                                                                                    | 2                                                                                                    | afin rechercher<br>- des mots précis dans les<br>titres dans les encyclopédies<br>- un fascicule par son numéro                                                                                                    |

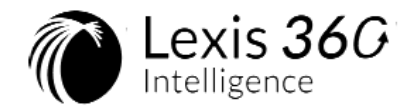

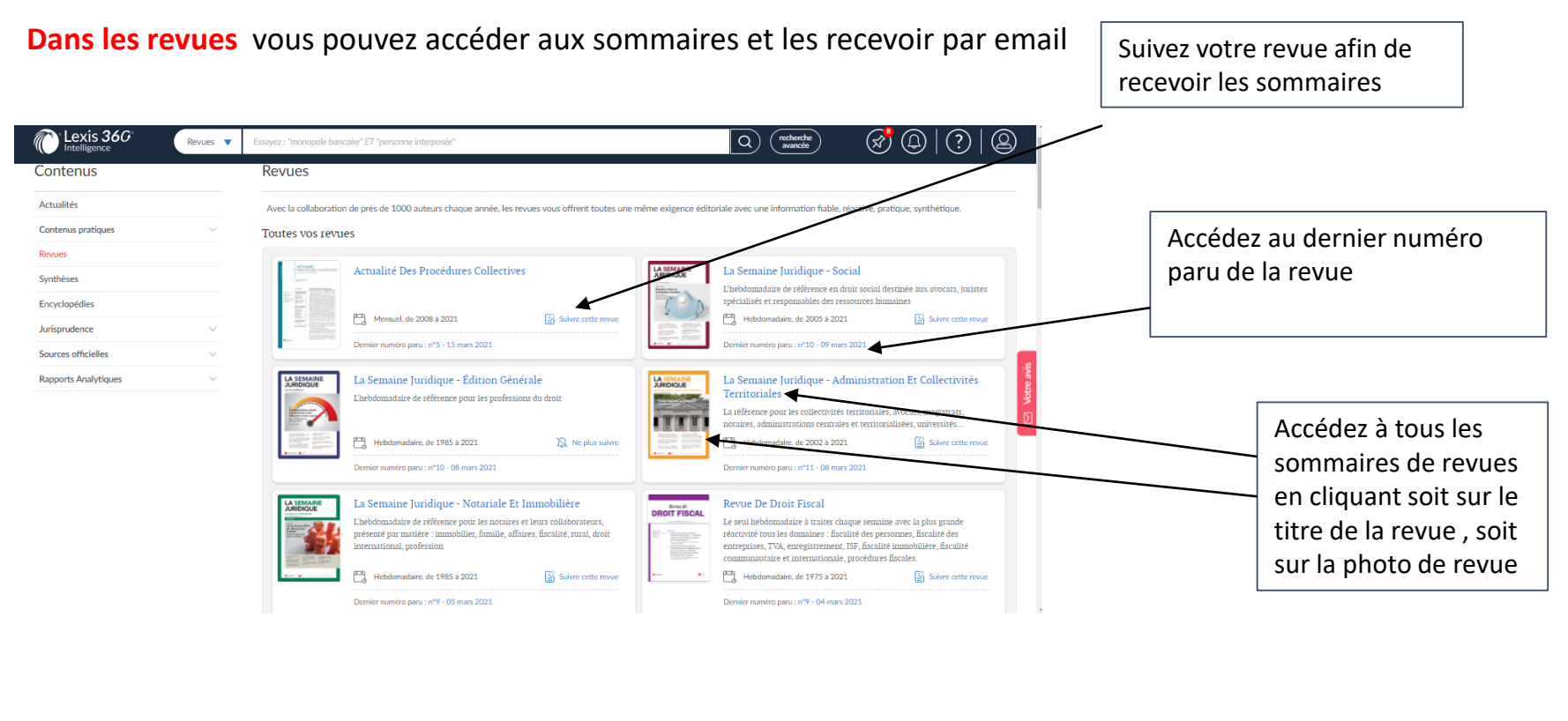

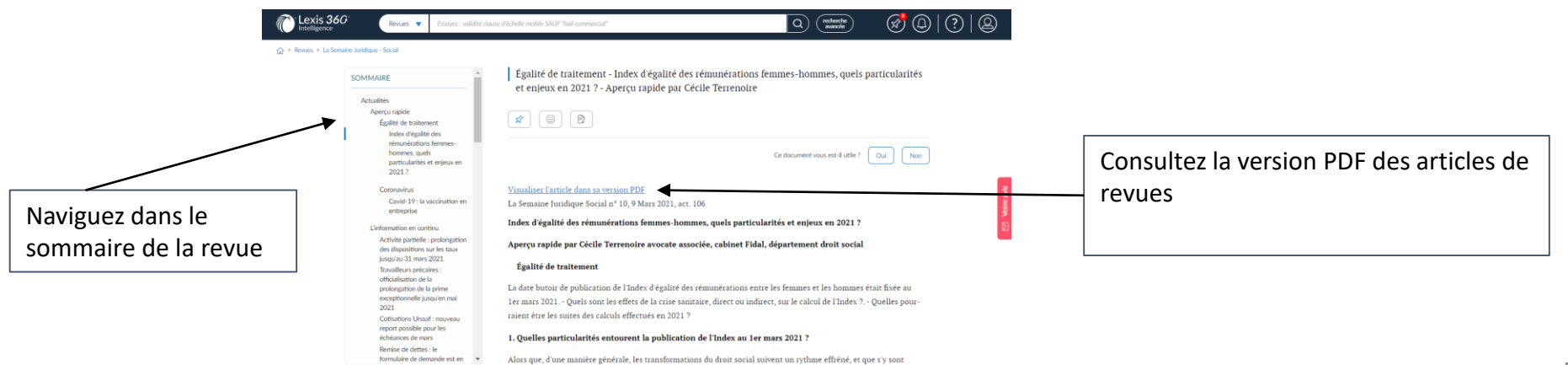

|                                          | Lexis 36C<br>Intelligence                                                                                                    | Optez pour la vueAccédez auxgraphique de vosdocuments liésdécisions                                                                                                    |  |  |  |  |  |
|------------------------------------------|----------------------------------------------------------------------------------------------------|----------------------------------------------------------------------------------------------------|--|--|--|--|--|
| Comment rechercher de la jurisprudence ? |                                                                                                    |                                                                                                    |  |  |  |  |  |
|                                          | Lexis 366' Jurisprudence Virupture bruta                                                                                                    |                                                                                                    |  |  |  |  |  |
| 1                                        | Filtres appliqués : Effacer tous les filtres   Aurisprudence : tout    Filtrer par contenu  Ausuitis (%)  Filtres (%)  Synthese (%)  Synthese (%)  Despecidentes (%)  Codas (%)  Codas (%)  Publications officielis (%)                                                                                                    | Tri: Par pertinence       Image: State of the set of the set of the se                                        |  |  |  |  |  |
| 2                                        | Aurkliction         Stège         Formation           Cour d'axapté (*00)         Cour de casation (218)         Tribunal de la canacimente (13)           Tribunal de la canacimente (21)         Thibunal de parade initiante (1)         Tribunal de tribunal comparation (12)           Cur de la state de la tribunacimente (12)         Cur de la state de la tribunacimente (12) | Courd dappel, Paters excessioner 11, 21 Février 2020 - n° 17/05105  Courd dappel, Paters excessioner 11, 21 Février 2020 - n° 17/05105  Courd dappel, Paters excession and the paters of the paters of the paters o |  |  |  |  |  |
| 3                                        |                                                                                                    | Passe       3         A Trademiser des préjuéces qu'elle aurait subis du fait de la <u>routure brutale</u> de leur <u>relations commerciales établies</u> et de protiques anticoncurrentièles. 3       3         Ouronologie : Cour dageil Our de casuation<br>28/06/2019 09/09/2020       •       •         Vier plus<br>4 commenciales d'auteurs, 3 entreprises, 1 Analyse Juris/Data       •         • Cour d'appel, Paris, Pole 5, chambre 5, 19 Novembre 2020 - n° 17/07/207       •         Stestmant victure d'une rupture brutale de relations commerciales établies, la société DCCO Eurodatacar d'indemnité pour insufficance de préavis à la suite de la <u>rupture brutale de relations commerciales</u> •                                                                                                    |  |  |  |  |  |
| 4                                        | Filtrer par date                                                                                                    | Cour d'appel, Parks, Pole 5, chambre 4, 19 Septembre 2018 – nº 16/05579 Contentious: Concurrence - Consummation subi par elle du fait d'une <u>rugure brutels</u> est estions commerciales établies. Courreitiques et Beauté Shop ont été victimes d'une <u>rugure brutels</u> de leurs <u>relations commerciales établies</u> – Chronologie : Talbunal de commerce Cour d'appel 11/05/2018 Voir plus                                                                                                    |  |  |  |  |  |

- Filtrez vos résultats par contenus : filtrez par exemple sur les revues, par exemple, pour consulter l'actualité sur le thème recherché
- 3
- Filtrez par contentieux

Filtrez par type de juridiction/ siège et formation

1

2

4 Fi

Filtrez vos résultats par date : conservez ainsi le classement par pertinence sur une période plus restreinte Lexis 366 Pour aller plus loin – Formation et aide à la recherche Intelligence

#### VOTRE « FORMATION PRISE EN MAIN»

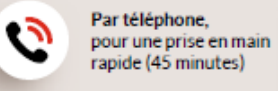

Dans vos locaux, nombre de participants en fonctions des capacités d'accueil (2 heures)

> Au siège de LexisNexis, Paris – XV<sup>e</sup> arr. (2 heures)

#### VOS FORMATIONS DE SUIVIS

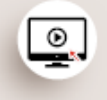

Les formations en vidéo, pour avancer à votre rythme, en consultant les vidéos disponibles sur notre site

| 1 |
|---|
|   |
| - |

Les webinaires de formation, pour suivre une formation interactive animée par l'un de nos formateurs

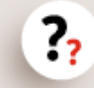

Les réponses aux questions par téléphone au 0171724770 ou par email : assistance.internet@lexisnexis.fr

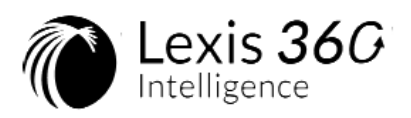

# **Pour aller plus loin – Foire aux questions**

Retrouvez les réponses à toutes les questions les plus courantes des utilisateurs sur Lexis 360 Intelligence sur <u>www.assistance.lexisnexis.fr</u>.

- Comment accéder à Lexis 360 Intelligence ? Vous rencontrez des difficultés à vous identifier ou à vous connecter sur Lexis 360 Intelligence ? Vos pages s'affichent mal ?

Cette rubrique est faite pour vous ! A l'aide de copie d'écrans, suivez pas à pas les modes d'emploi proposés pour résoudre ces difficultés techniques d'accès et de navigation.

- Comment rechercher efficacement ? Quels sont les contenus auxquels j'ai accès ? Comment accéder aux sommaires de mes revues et encyclopédies ? Rendez-vous sur les fiches contenus et recherche pour gagner du temps et rechercher rapidement vos informations sur Lexis 360 Intelligence.

 Une question sur les services associés à votre abonnement à Lexis 360 Intelligence ? Vous souhaitez bénéficier d'une nouvelle formation ?
 Vous souhaitez accéder aux vidéos de formation ?
 Les rubriques Formations et Vidéos répondront à toutes vos questions.

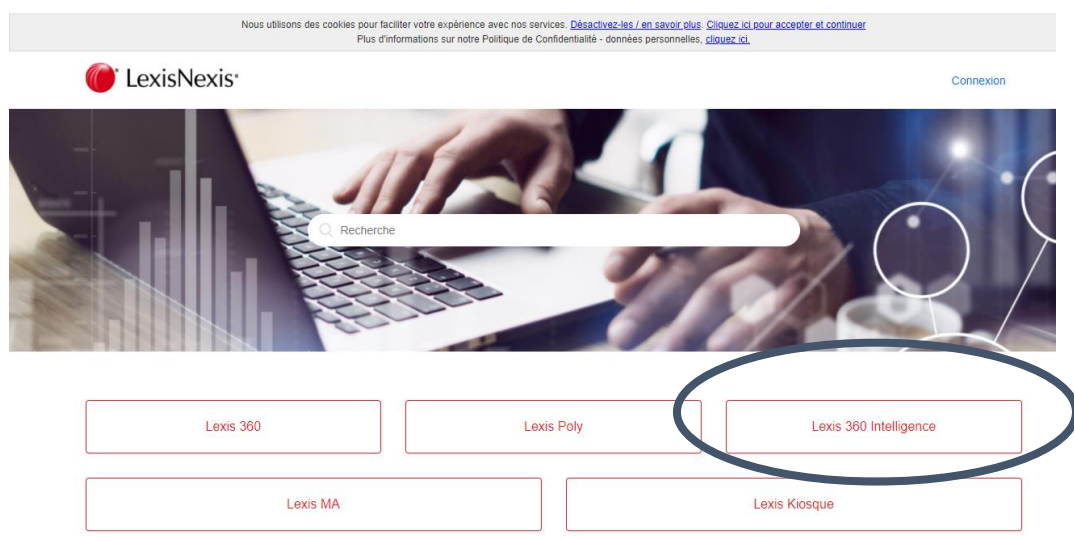

Rendez-vous sur <u>www.assistance.lexisnexis.fr</u> et naviguez dans nos rubriques ou utilisez la recherche pour poser vos questions librement.